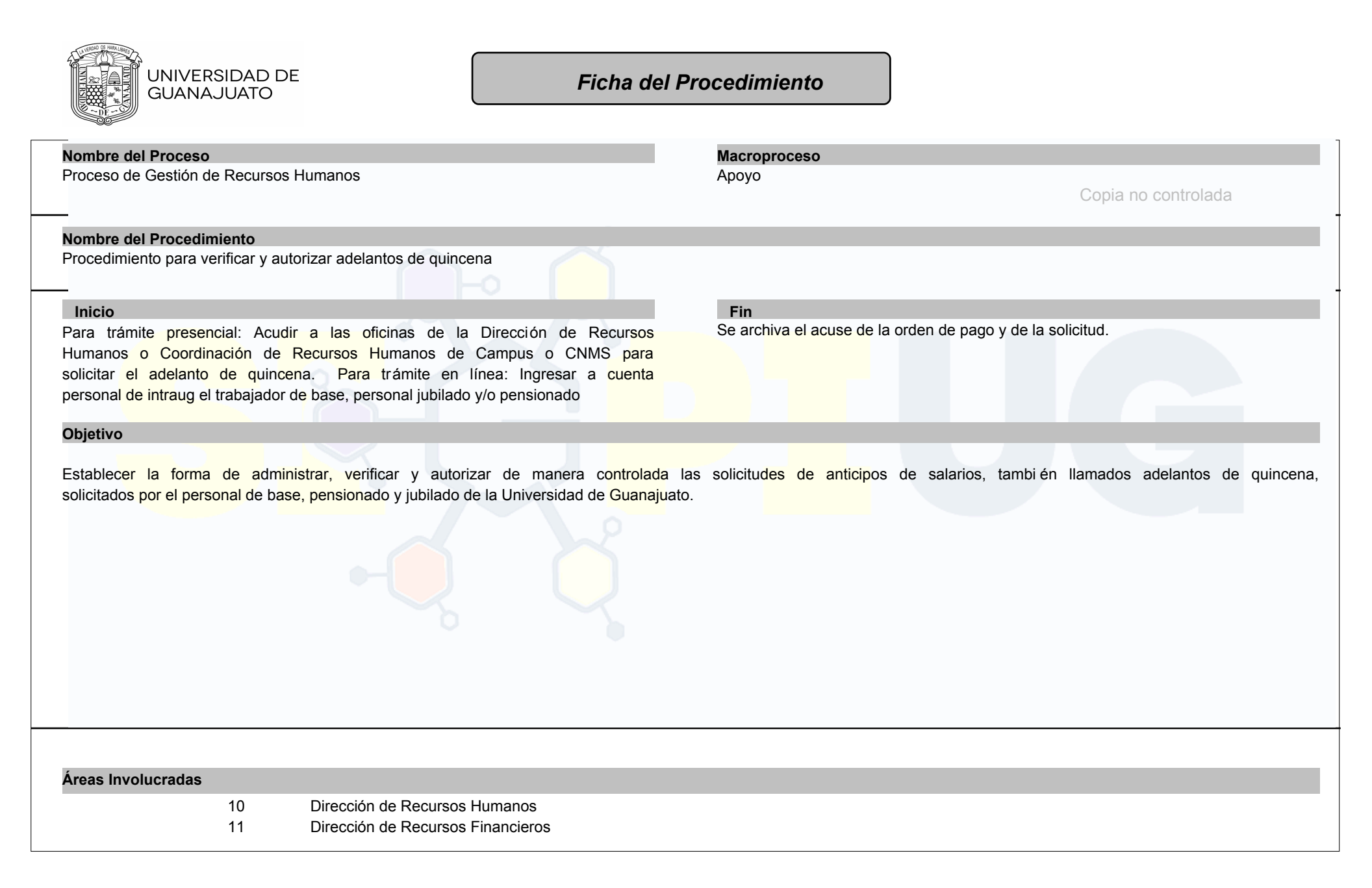

| Procedimientos con los que interactúa                                                                                                    |                                                                           |
|----------------------------------------------------------------------------------------------------|---------------------------------------------------------------------------|
| Clave de procesoClave de procedimientoNombre del procedimientoPRO-FINFIN-PR-02Procedimiento para la asignac                                                                                                    | ión de recursos autorizados                                               |
|                                                                                                    |                                                                           |
|                                                                                                    |                                                                           |
|                                                                                                    | 1                                                                         |
| Entradas-Proveedores                                                                                                    |                                                                           |
| Entradas                                                                                                    | Proveedores                                                               |
| Formato de solicitud original o solicitud electrónica de la plataforma IntraUG                                                                                                    | Trabajadores de base, pensionados y jubilados de la UG                    |
| Salidas-Clientes/usuarios                                                                                                    |                                                                           |
| Salidas                                                                                                    | Clientes y/o Usuarios                                                     |
| Orden de pago a favor del solicitante.                                                                                                    | Trabajadores de base, así como personal jubilado y pensionado.            |
|                                                                                                    |                                                                           |
| Normativa Aplicable Interna: Lineamiento, Politic                                                                                                    | ca, Ley Orgánica o Estatuto (Institucional aplicable en mi trabajo)       |
| Contrato Colectivo de Trabajo A.S.P.A.A.U.G.<br>Contrato Colectivo de Trabajo A.S.T.A.U.G.                                                                                                    |                                                                           |
| Normativa Aplicable Externa                                                                                                    | s u ordenamientos externos (foderalos, estetalos) anlicables en mitrabaio |
| Ley General de Transparencia y Acceso a la Información Pública /<br>Ley de Transparencia y Acceso a la Información Pública para el Estado de Guanajuato /<br>Ley de Archivos del Estado de Guanajuato /<br>Ley de Responsabilidades Administrativas para el Estado de Guanajuato / |                                                                           |
| Elaboró Conse                                                                                                    | nsuó Autorizó                                                             |
| Ernesto Sabas Camarillo Tavares Eloy Angel Arredo                                                                                                    | ndo Luna Edgar Rene Vazquez Gonzalez                                      |
|                                                                                                    |                                                                           |
| Fecha Liberación: 13/12/2024 Rev.:                                                                                                    | 5 Código: RHU-PR-05 Página 2/ 10                                          |

| Desc | Jescripción de Actividades                                                                                                    |                                                                                                    |                                                                                   |                     |  |
|------|----------------------------------------------------------------------------------------------------|----------------------------------------------------------------------------------------------------|-----------------------------------------------------------------------------------|---------------------|--|
| Núm  | . Responsable                                                                                                    | Descripción de actividades                                                                                                    | Documer<br>Documento generado por<br>la actividad/formato o                       | ntos<br>Instructivo |  |
| 1    | [ Trabajador de base o<br>personal jubilado y<br>pensionado. ]                                                                 | Requerir la necesidad para verificar y autorizar adelantos de quincena.<br>¿El trámite se va a realizar de manera virtual o presencial?<br>Virtual: Ir a la actividad 16.<br>Presencial: Ir a la actividad 2.                                                                                                    |                                                                                   |                     |  |
| 2    | [ Trabajador de base o<br>personal jubilado y<br>pensionado. ]                                                                 | Acudir a las oficinas de la Dirección de Recursos Humanos o Coordinación de Recursos<br>Humanos de Campus y CNMS para solicitar el adelanto de quincena con los siguientes<br>documentos:<br>1. Dos tantos originales del formato de solicitud previamente llenados y firmados con<br>tinta azul legible.<br>2. Estado de cuenta de CLABE interbancaria (en caso de que no se tenga en Sistema<br>RH).<br>Documentos:<br>Formato Adelanto de Quincena.<br>Estado de Cuenta de CLABE interbancaria.                                       | Formato "Adelanto de<br>Quincena", Estado de<br>Cuenta de CLABE<br>interbancaria. |                     |  |
| 3    | [ Coordinador de Nómina<br>del Campus o CNMS. ] [<br>Coordinador o asistente de<br>fiscal - Dirección de<br>Recursos Humanos ] | <ul> <li>Revisar que la documentación contenga la siguiente información:</li> <li>1. Número de empleado.</li> <li>2. Fecha</li> <li>3. Monto solicitado.</li> <li>4. Número de quincenas para realizar el descuento.</li> <li>5. Nombramiento.</li> <li>6. Unidad de adscripción.</li> <li>7. CLABE interbancaria a nombre del trabajador.</li> <li>8. Nombre y firma del solicitante.</li> <li>Nota: El solicitante deberá anexar la información del banco, cuenta y CLABE interbancaria para la transferencia del adelanto.</li> </ul> |                                                                                   |                     |  |

Rev.:

| 4     | [ Coordinador de Nómina<br>del Campus o CNMS. ] [<br>Coordinador o asistente de<br>fiscal - Dirección de<br>Recursos Humanos ] | Revisar en el Sistema de Recursos Humanos:<br>1. La cantidad que se le puede otorgar como adelanto de quincena al solicitante.<br>2. Que el trabajador no tenga más de dos solicitudes atendidas en el año en curso<br>(solamente se pueden realizar dos solicitudes en un año calendario).<br>3. La liquidez con que cuenta para cubrir el adelanto de la quincena.<br>4. En caso de que el solicitante cuente con un adelanto vigente, debe tener cubierto el<br>50% del adeudo para poder solicitar nuevamente la prestación.<br>¿La solicitud cumple con los requisitos?<br>Sí. Pasar a la actividad 5.<br>No. Pasar a la actividad 4. |                                       |            |
|-------|----------------------------------------------------------------------------------------------------|----------------------------------------------------------------------------------------------------|---------------------------------------|------------|
| 5     | [ Coordinador de Nómina<br>del Campus o CNMS. ] [<br>Coordinador o asistente de<br>fiscal - Dirección de<br>Recursos Humanos ] | Notificar al solicitante de manera inmediata vía telefónica o correo electrónico, la no procedencia de su solicitud explicándole el motivo del rechazo.<br>Fin del procedimiento.<br>Documento:<br>Correo electrónico.                                                                                                    | Correo electrónico                    |            |
| 6     | [ Coordinador de Nómina<br>del Campus o CNMS. ] [<br>Coordinador o asistente de<br>fiscal - Dirección de<br>Recursos Humanos ] | Las solicitudes recibidas en la Dirección de Recursos Humanos continúan en la actividad 6.<br>Las solicitudes recibidas en los Campus y CNMS deberán ser enviadas a la Dirección de Recursos Humanos para la realización de la Orden de Pago correspondiente.                                                                                                    |                                       |            |
| 7     | [ Coordinador de Nómina<br>del Campus o CNMS. ] [<br>Coordinador o asistente de                                                | Aceptar la solicitud del trámite, para incluirle los datos de: importe autorizado, código programático presupuestal a afectar y firma de autorización.                                                                                                    | Tira de descuento                     |            |
|       | fiscal - Dirección de<br>Recursos Humanos ]                                                                                    | de descuento para ajustar el importe a otorgar.<br>Documento:<br>Tira de descuento.                                                                                                    |                                       |            |
| 8     | [ Coordinador o asistente<br>de fiscal - Dirección de<br>Recursos Humanos ]                                                    | Incluir en el sistema de Recursos Humanos la CLABE interbancaria y anexar copia a la solicitud del adelanto.                                                                                                    |                                       |            |
| 9     | [ Coordinador o asistente<br>de fiscal - Dirección de<br>Recursos Humanos ]                                                    | Elaborar un listado en hoja de cálculo de los movimientos autorizados conservando una<br>copia de la solicitud de adelanto de quincena y enviar para la elaboración de las<br>Órdenes de Pago a la Coordinación de Prestaciones de la Dirección de Recursos<br>Humanos.<br>Documento:<br>Listado de movimientos autorizados.                                                                                                    | Listado de movimientos<br>autorizados |            |
| Fecha | a Liberación: 13/12/2024                                                                                                    | Rev.: 5 Código: RHU-PR-05                                                                                                    | Pá                                    | igina 4/10 |

Este documento es una copia no controlada, en caso de requerir una, solicitarla a la Unidad de Gestión de Calidad

| 10 | [ Dirección de Recursos<br>Humanos. ]                                       | Recibir las solicitudes de adelantos de quincena y elaborar la orden de pago<br>correspondiente en el módulo de órdenes de pago de la Dirección de Recursos<br>Financieros.<br>Documento.<br>Orden de pago.                                                                                                    | Orden de pago          |
|----|-----------------------------------------------------------------------------|----------------------------------------------------------------------------------------------------|------------------------|
| 1  | [ Dirección de Recursos<br>Humanos. ]                                       | Enviar el trámite a firma del jefe de Gestión de Percepciones y Prestaciones o Director de Recursos Humanos para la generación del importe del anticipo de quincena.                                                                                                    |                        |
| 2  | [ Dirección de Recursos<br>Humanos. ]                                       | Recibir las órdenes de pago firmadas y entregar original con acuse de recibido al<br>Departamento de Gestión Presupuestal y Contable de la Dirección de Recursos<br>Financieros para la transferencia electrónica. Entrega copia del trámite al Coordinación<br>de Fiscal de la Dirección de Recursos Humanos.<br>Documento:<br>Acuse de órdenes de pago. | Acuse de orden de pago |
| 3  | [ Coordinador o asistente<br>de fiscal - Dirección de<br>Recursos Humanos ] | Recibir las copias de la orden de pago y cotejar que se encuentren todas las solicitadas<br>en la hoja de cálculo y el monto autorizado se verificará contra la solicitud.                                                                                                    |                        |
| 4  | [ Coordinador o asistente<br>de fiscal - Dirección de<br>Recursos Humanos ] | Con la copia de la orden de pago, capturar la información en el Sistema de Recursos<br>Humanos a fin de realizar los descuentos respectivos.                                                                                                    |                        |
| 5  | [ Coordinador o asistente<br>de fiscal - Dirección de<br>Recursos Humanos ] | Se archiva el acuse de la orden de pago y de la solicitud.<br>Con esta actividad termina el procedimiento de Anticipo de Salario porque en el Sistema<br>de Nómina de Recursos Humanos se programan los descuentos de acuerdo con el<br>calendario de corte de nómina.<br>Fin procedimiento.                                                              |                        |
| 6  | [ Trabajador de base o<br>personal jubilado y<br>pensionado. ]              | Ingresar a cuenta INTRAUG identificándose con su correo electrónico y contraseña institucional.                                                                                                    |                        |
| 7  | [ Trabajador de base o<br>personal jubilado y<br>pensionado. ]              | Dentro del listado de servicios disponibles, seleccionar el ícono "Adelanto de Quincena".                                                                                                    |                        |
| 8  | [ Trabajador de base o<br>personal jubilado y<br>pensionado. ]              | Seleccionar "Nueva solicitud".                                                                                                    |                        |

| 19 | [ Trabajador de base o<br>personal jubilado y<br>pensionado. ]              | A través de una barra desplazable ajustar el monto autorizado, así como el plazo e<br>importe quincenal a descontar.                                                                                                    |                                                                   |
|----|-----------------------------------------------------------------------------|----------------------------------------------------------------------------------------------------|-------------------------------------------------------------------|
| 20 | [ Trabajador de base o<br>personal jubilado y<br>pensionado. ]              | Para el depósito de la prestación, seleccionar una cuenta precargada en los registros de la Dirección de Recursos Humanos, o bien, dar de alta otra de la elección del trabajador.<br>Para el cambio de cuenta CLABE, será necesario adjuntar un comprobante en formato PDF de la cuenta a dar de alta.<br>Documento:<br>Comprobante de cuenta CLABE. | Comprobante de cuenta<br>CLABE                                    |
| 21 | [ Trabajador de base o<br>personal jubilado y<br>pensionado. ]              | Descargar el formato generado para la solicitud, firmar con tinta azul el formato descargado y adjuntarlo en PDF legible y enviar solicitud.<br>Documento:<br>Formato "Adelanto de Quincena"                                                                                                    | Formato "Adelanto de<br>Quincena"                                 |
| 22 | [ Coordinador o asistente<br>de fiscal - Dirección de<br>Recursos Humanos ] | Descargar el formato de solicitud. En caso de que el trabajador haya adjuntado<br>comprobante de CLABE, también descargar.<br>Documentos:<br>Formato "Adelanto de Quincena"<br>Comprobante de cuenta CLABE.                                                                                                    | Formato "Adelanto de<br>Quincena", Comprobante<br>de cuenta CLABE |
| 23 | [ Coordinador o asistente<br>de fiscal - Dirección de<br>Recursos Humanos ] | Revisar en el formato de solicitud lo siguiente:<br>-Que los datos sean legibles.<br>-Que el cálculo proporcionado por el trabajador corresponda a su liquidez observada en<br>el sistema de Recursos Humanos.                                                                                                    | Correo electrónico                                                |
|    |                                                                             | En caso de que la solicitud no cumpla con uno de los requisitos anteriores, termina el procedimiento y se notifica al trabajador, vía correo electrónico, el motivo por el cual se rechazó su solicitud.                                                                                                    |                                                                   |
|    |                                                                             | En caso de que la solicitud cumpla con los requisitos señalados, seleccionar la opción<br>"Autorizar" en la aplicación de adelantos de quincena y pasar a la actividad 9.                                                                                                    |                                                                   |
|    |                                                                             | Documento:<br>Correo electrónico.                                                                                                    |                                                                   |

| 25 [C<br>Hu<br>26 [C<br>Hu<br>27 [C<br>Hu<br>28 [C<br>de<br>Re | Dirección de Recursos<br>umanos. ]<br>Dirección de Recursos<br>umanos. ] | Recibir las solicitudes de adelantos de quincena y elaborar la orden de pago<br>correspondiente en el módulo de órdenes de pago de la Dirección de Recursos<br>Financieros.<br>Documento:<br>Orden de pago.<br>Enviar el trámite a firma del jefe de Gestión de Percepciones y Prestaciones para la<br>generación del importe del anticipo de quincena o si este excede de \$30,000.00 se envía<br>a firma del director de Recursos Humanos. | Orden de pago                         |
|----------------------------------------------------------------|--------------------------------------------------------------------------|----------------------------------------------------------------------------------------------------|---------------------------------------|
| 6 [[<br>Hu<br>7 [[<br>Hu<br>8 [C<br>de<br>Re<br>9              | Dirección de Recursos<br>umanos. ]                                       | Enviar el trámite a firma del jefe de Gestión de Percepciones y Prestaciones para la generación del importe del anticipo de quincena o si este excede de \$30,000.00 se envía a firma del director de Recursos Humanos.                                                                                                    |                                       |
| 7 [ [<br>Hu<br>8 [ C<br>de<br>Re                               |                                                                          |                                                                                                    |                                       |
| 8 [ C<br>de<br>Re                                              | Dirección de Recursos<br>umanos. ]                                       | Recibir las órdenes de pago firmadas y entregar original con acuse de recibido al Departamento de Gestión Presupuestal y Contable de la Dirección de Recursos Financieros para la transferencia electrónica. Entrega copia del trámite al Coordinación de Fiscal de la Dirección de Recursos Humanos. Documento: Acuse de orden de pago.                                                                                                    | Acuse de orden de pago                |
| 9                                                              | Coordinador o asistente<br>e fiscal - Dirección de<br>ecursos Humanos ]  | Recibir las copias de la orden de pago y cotejar que se encuentren todas las solicitadas<br>en la hoja de cálculo y el monto autorizado se verificará contra la solicitud.<br>Documento:<br>Listado de movimientos autorizados.                                                                                                    | Listado de movimientos<br>autorizados |
| [ C<br>de<br>Re                                                | Coordinador o asistente<br>e fiscal - Dirección de<br>ecursos Humanos ]  | Con la copia de la orden de pago, capturar la información en el Sistema de Recursos<br>Humanos a fin de realizar los descuentos respectivos.                                                                                                    |                                       |
| 0 [ C<br>  de<br>  Re                                          | Coordinador o asistente<br>e fiscal - Dirección de<br>ecursos Humanos ]  | Se archiva el acuse de la orden de pago y de la solicitud. Con esta actividad termina el procedimiento de Anticipo de Salario porque en el Sistema de Nómina de Recursos Humanos se programan los descuentos de acuerdo con el calendario de corte de nómina.                                                                                                    |                                       |
|                                                                |                                                                          | Fin procedimiento.                                                                                                    |                                       |
| ormaci                                                         | ión Complementaria y defi                                                | niciones.                                                                                                    |                                       |
| echa Lib                                                       |                                                                          |                                                                                                    | Página                                |

https://intraug.ugto.mx/

Descarga de formato "Adelanto de Quincena": https://recursoshumanos.ugto.mx/docs/formatos/prestaciones/solicitudes-adelanto-quincena.zip

Áreas Involucradas: Coordinaciones de Recursos Humanos en Campus y Colegio de Nivel Medio Superior.

Intraug: https://intraug.ugto.mx/

Descarga de formato "adelanto de quincena": https://recursoshumanos.ugto.mx/docs/formatos/prestaciones/solicitudes-adelanto-quincena.zip

Áreas involucradas: Coordinaciones de Recursos Humanos en Campus y Colegio del Nivel Medio Superior.

Solicitante: este término engloba al personal jubilado, pensionado y activo de base, siendo este sector de trabajadores a los cuales aplica la prestación de adelantos de quincena

## Identificación Trazabilidad

El cont<mark>rol de los procesos descritos se realiza</mark> mediante las fechas de corte de nómina. Para el caso del trámite vía electrónica sí se asigna un folio de seguimiento a cada trámite.

## Propiedad del Cliente:

**Descripción:** Toda Información que entregue el cliente o usuario del procedimineto y que es salvaguadada bajo la Ley de Protección de Datos Personales en Posesión de Sujetos Obligados, y que se resguarda conforme lo indicado en la tabla de Gestión de Archivo Institucional

| Documento entregado         | Función de documento                               |
|-----------------------------|----------------------------------------------------|
| Comprobante de cuenta CLABE | Realizar la transferencia del adelanto de quincena |
|                             |                                                    |

## Posible salidas no conformes:

Nota: Definir cómo se autoriza una salida no conforme, en caso de ser necesario (Cómo se busca la aprobación de la autoridad universitaria correspondientes o del cliente)

| Salida                                                                          | Posible salida no conforme                           | Medidas de control                                      |
|---------------------------------------------------------------------------------|------------------------------------------------------|---------------------------------------------------------|
|                                                                                 |                                                      |                                                         |
| 14 para trámite presencial. 15 para trámite en línea.                           | No es posible realizar la programación de lo         | s El trabajador debe acudir a la coordinación de fiscal |
| Se archiva la copia de la orden de pago. Con esta                               | descuentos vía nómina.                               | para que se le informe de su código programático en     |
| actividad termina el procedimiento de Anticipo de                               |                                                      | donde deberá pagar su abono.                            |
| salario <mark>porque en el Sist</mark> em <mark>a d</mark> e Nómina de Recursos |                                                      |                                                         |
| Humanos se programan los descuentos de acuerdo                                  |                                                      |                                                         |
| con el calendario de corte de Nómina.                                           |                                                      |                                                         |
|                                                                                 |                                                      |                                                         |
| 14 para trámite presencial. 15 para trámite en línea.                           | El trabajador termina su relación laboral por muerte | o El descuento de adeudo se realizará en el finiquito   |
| Se archiva la copia de la orden de pago. Con esta                               | baja laboral                                         | del trabajador.                                         |
| actividad termina el procedimiento de Anticipo de                               |                                                      |                                                         |
| salario porque en el Sistema de Nómina de Recursos                              |                                                      |                                                         |
| Humanos se programan los descuentos de acuerdo                                  |                                                      |                                                         |
| con el calendario de corte de Nómina.                                           |                                                      |                                                         |
|                                                                                 |                                                      |                                                         |

| estión de Archivo Institucional (Preservación de Producto o Servicio) |       |                                                         |                                           |                           |
|-----------------------------------------------------------------------|-------|---------------------------------------------------------|-------------------------------------------|---------------------------|
| Tipo de documento                                                     | Clave | Nombre                                                  | Almacenamiento y<br>protección (en dónde) | Tiempo de<br>preservación |
| Acuse                                                                 | N/A   | Acuse de ord <mark>en de p</mark> ago                   | Carpetas de corte de nómina               | 5 años                    |
| Documento                                                             | N/A   | Comprobante de cuenta CLABE                             | Carpeta electrónica                       | 5 años                    |
| Cor <mark>reo elect</mark> rónico                                     | N/A   | Correo electrónico                                      | Carpeta electrónica                       | 5 años                    |
| Documento                                                             | N/A   | Estado de Cuenta d <mark>e CLABE interbanc</mark> aria. | Carpetas de corte de nómina               | 5 años                    |
| Formato interno                                                       | N/A   | Formato "Adelanto d <mark>e Quinc</mark> ena"           | Carpeta electrónica                       | 5 años                    |
| Documento                                                             | N/A   | Listado de movimientos autorizados                      | Carpeta electrónica                       | 5 años                    |
| Documento                                                             | N/A   | Listado de movimientos autorizados                      | Carpetas de corte de nómina               | 5 años                    |
| Documento                                                             | N/A   | Orden de pago                                           | Carpetas de corte de nómina               | 5 años                    |
| Documento                                                             | N/A   | Tira de descuento                                       | Carpeta electrónica                       | 5 años                    |